## How to configure DSL-2540T/ DSL-2640T to use for Static IP ( IP unnumbered )

\*\*\* Please take note that, if you only have 1 static IP address, once you have configure it, the DSL-2540T/DSL-2640T will lost the NAT capability, **meaning router feature will be disabled**, if you wish to share the internet connection, you can connect DSL-2540T or DSL-2640T to another pure router to do NAT and share the internet connection.

**Step 1** Connect your PC to the DSL-2540T/DSL-2640T and login to the router configuration page via web-browser by typing in <a href="http://192.168.1.1">http://192.168.1.1</a>

| 🕙 No page to display - Microsoft Internet Explorer                                                                    |                                                       |  |
|----------------------------------------------------------------------------------------------------|-------------------------------------------------------|--|
| File Edit View Favorites Tools Help                                                                                   |                                                       |  |
| 🕞 Back 🔹 🕥 👻 😰 🏠 🔎 Search 🤺 Fa                                                                                        | worites 🚱 🥪 🛃 📴 📴 🔛 🎇                                 |  |
| Address 🚳 http://192.168.1.1                                                                                          | ×                                                     |  |
| Action canceled                                                                                                    |                                                       |  |
| requested. The page might be temporarily unavailable.                                                                 |                                                       |  |
|                                                                                                    | Connect to 192.168.1.1                                |  |
| Please try the following:                                                                                             |                                                       |  |
| • Click the 👔 Refresh button, or try again later.                                                                     |                                                       |  |
| <ul> <li>If you have visited this page previously and you view what has been stored on your computer, cliq</li> </ul> | Please enter your user name and password on DSL-2540T |  |
| and then click <b>Work Offline</b> .<br>• For information about offline browsing with Intern                          | User name:                                            |  |
| Explorer, click the Help menu, and then click Con<br>and Index.                                                       | Password:                                             |  |
|                                                                                                    | Remember my password                                  |  |
| Internet Explorer                                                                                                    |                                                       |  |
|                                                                                                    | OK Cancel                                             |  |
|                                                                                                    |                                                       |  |

**Step 2** Click on **Home > WAN** to enter all the information accordingly. Click on Apply to complete the WAN setup.

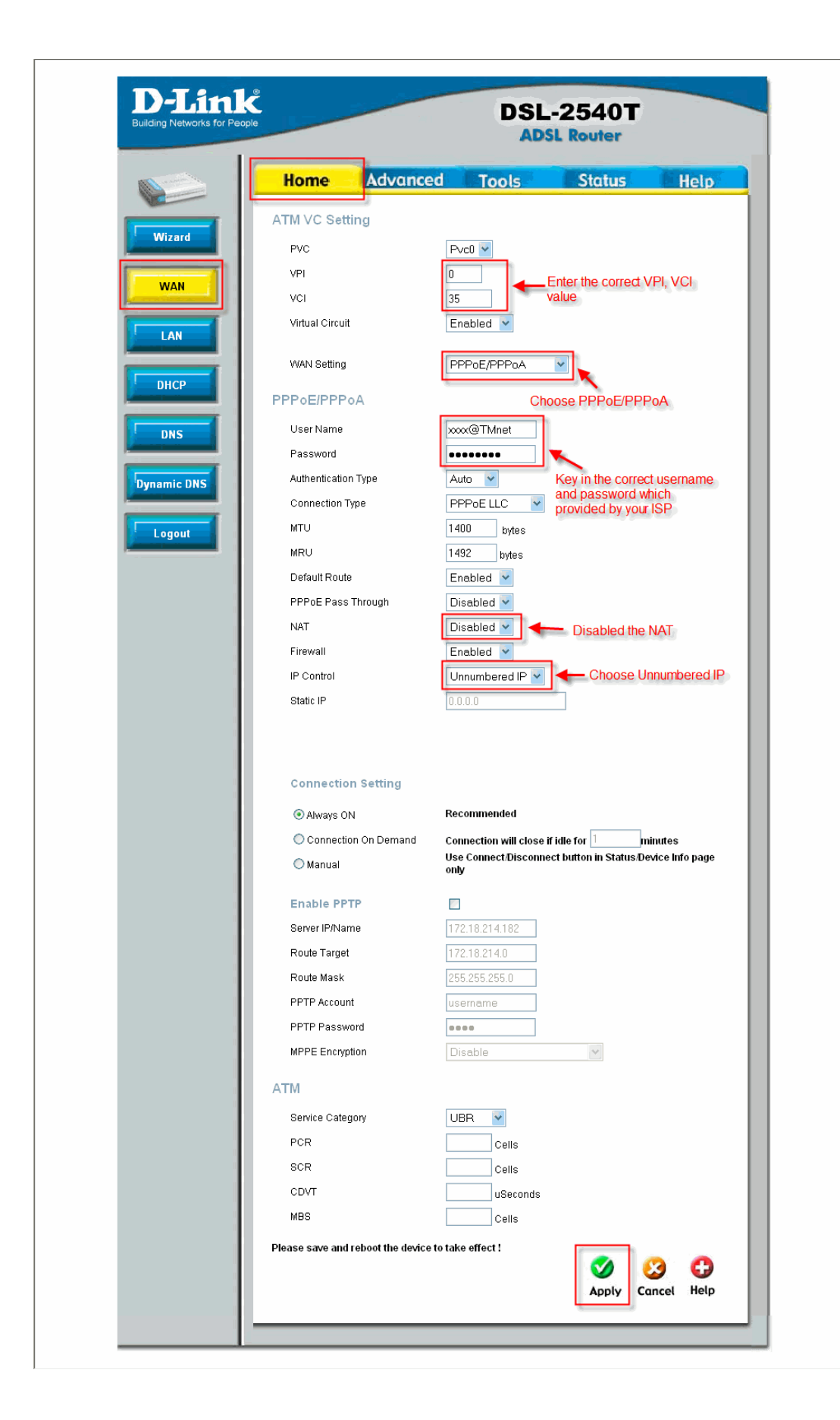

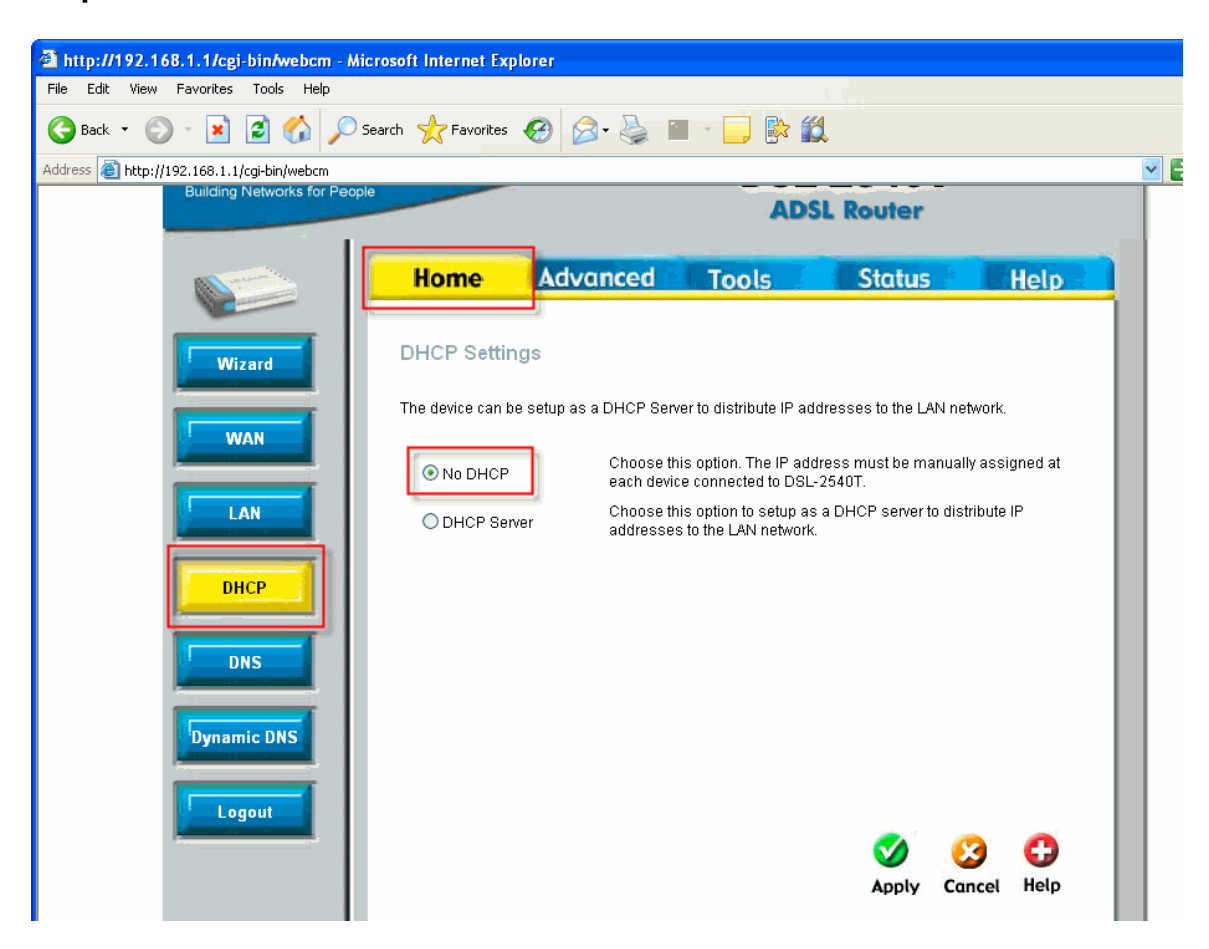

Step 3 Go to Home > DHCP to disabled the DHCP.

Step 4 Go to Home > LAN and key in the IP address that provided by your ISP.

Please take note that for

IP address column you have to key in the ISP gateway IP Subnet Mask, just key in the ISP subnet mask.

Click on **Apply** to complete the LAN setting.

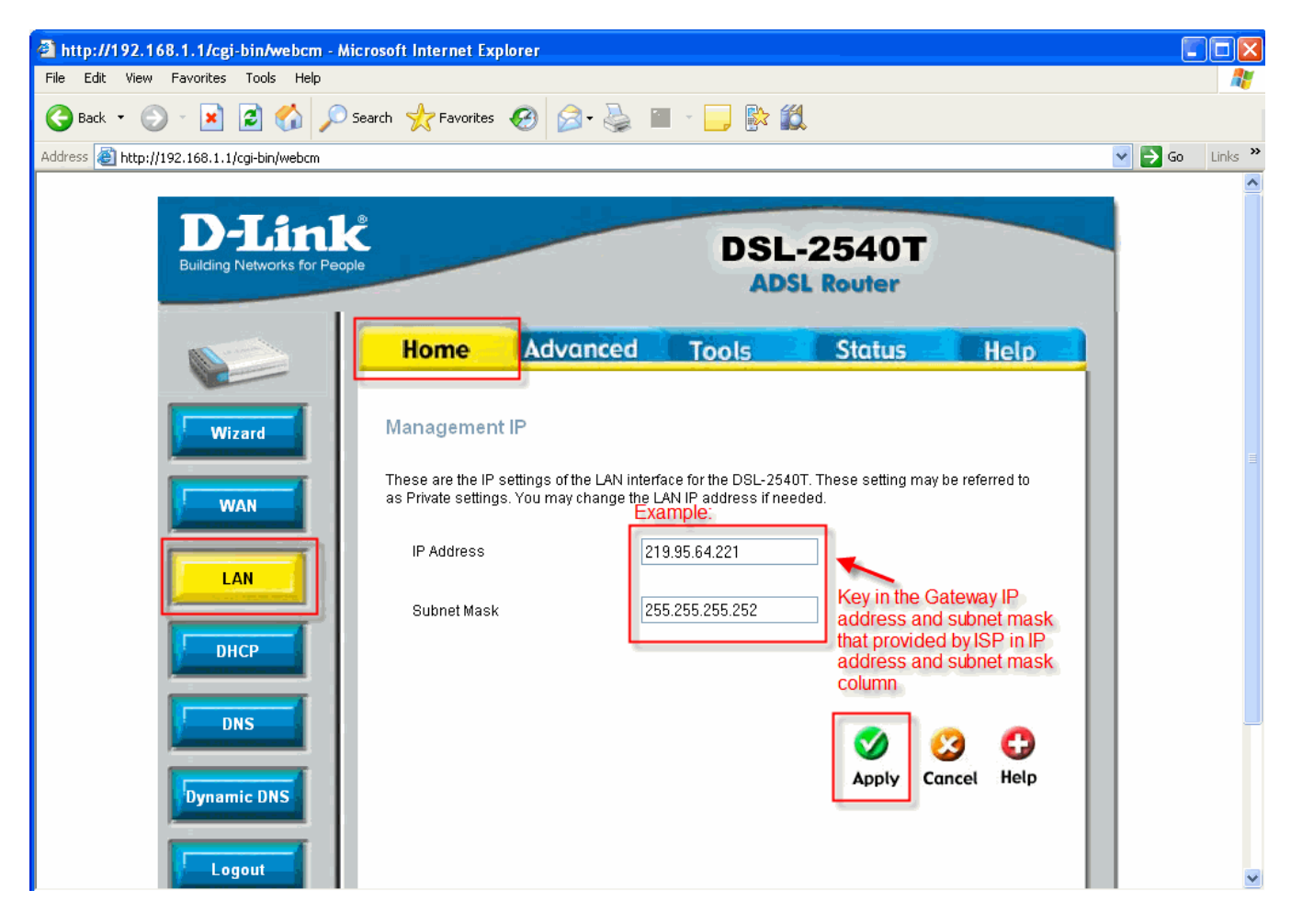

\*\*\* Please take not that, after Applying the setting please do not switch off your modem or else it will lost all the setting.

**Step 5** Now you can connect your PC to the modem and you need to manual fix an IP address for your PC in order to go online.

Go to Control panel > network connection > right click on Local Area Connection > properties > Internet protocol (TCP/IP) > manual key in the IP address that given by your ISP > click on OK

| 🕁 Local Area Connection Properties 🔹 🤶 🗙                                                                                                    | Internet Protocol (TCP/IP) Properties                                                                                                    |
|----------------------------------------------------------------------------------------------------|----------------------------------------------------------------------------------------------------|
| General Authentication Advanced                                                                                                    | General                                                                                                    |
| Connect using:<br>Broadcom 570x Gigabit Integrated Co<br>Configure<br>This connection uses the following items:                                                                  | You can get IP settings assigned automatically if your network supports<br>this capability. Otherwise, you need to ask your network administrator for<br>the appropriate IP settings. Key in the IP info from your<br>ISP<br>O Obtain an IP address automatically |
| QoS Packet Scheduler       AEGIS Protocol (IEEE 802.1x) v3.1.0.1       Thermet Protocol (TCP/IP)       Install       Uninstall   Properties                                      | IP address:         219.95.64.222           Subnet mask:         255.255.255           Default gateway:         219.95.64.221                                                                                                    |
| Description<br>Transmission Control Protocol/Internet Protocol. The default<br>wide area network protocol that provides communication<br>across diverse interconnected networks. | Obtain DNS server address automatically OUse the following DNS server addresses: Preferred DNS server: 202.188.0.133                                                                                                    |
| <ul> <li>Show icon in notification area when connected</li> <li>Notify me when this connection has limited or no connectivity</li> </ul>                                         | Alternate DNS server: 202 . 188 . 1 . 5 Advanced Key in DNS of your ISP                                                                                                    |
| OK Cancel                                                                                                    | OK Cancel                                                                                                    |

Example:

**Step 6** Done, you will now be able to go online with this PC only.

Please take note:

If you wish to share you WAN connection to multiple PCs, you have to connect the DSL-2540T / DSL-2640T to the WAN port of a NAT router. For the WAN setting of that NAT router will be "Static WAN IP connection" and key in the IP information that given by your ISP.